# TRAX - PeopleSoft Financials

## Baylor New Supplier Request

Users should begin the process of requesting a new supplier at the beginning of the purchase cycle, instead of the end. The instructions contained in this document are intended for regular and foreign suppliers, as well as faculty, staff, and students that have not already been established in the TRAX system.

There are over 15,000 suppliers in our system. Please make sure you carefully check the *Supplier Search* to ensure that the supplier doesn't already exist in our system (see Voucher or Requisition documentation for more detailed instructions if you are not familiar with the *Supplier Search*). After ensuring the supplier does not exist, proceed with the New Supplier Request, as outlined in the steps below. This process should be started as far in advance of the purchase as possible in order to ensure the supplier information is made available from the TRAX supplier database for you to complete your requisition or voucher. Please allow up to **two weeks** for this process to be completed.

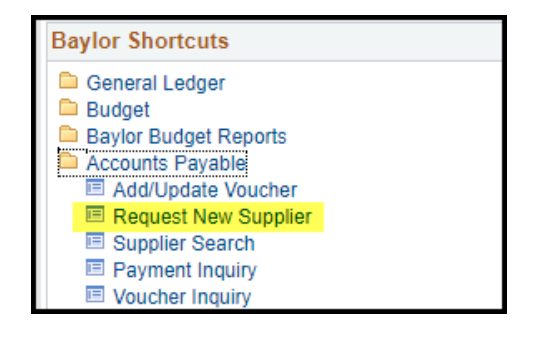

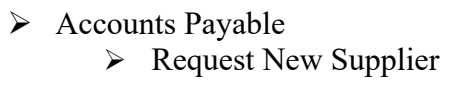

| Supplier Registration                                                                         |
|-----------------------------------------------------------------------------------------------|
| Enter any information you have and click Search. Leave fields blank for a list of all values. |
| Find an Existing Value Add a New Value                                                        |
| Search Criteria                                                                               |
| Request ID Legins with ▼ Nan begins with ▼                                                    |
| Case Sensitive                                                                                |
| Search Clear Basic Search 🖾 Save Search Criteria                                              |

Click *Add A New Value* to enter a new Supplier request. You can also click *Search* to find a previous requests in progress or completed. (You can only see requests you have initiated).

| <ul> <li>The first page contains<br/><i>Instructions</i> including links<br/>to Accounts Payable and<br/>Procurement policy, as well<br/>as links to some forms you<br/>may be required to attach to<br/>have the supplier approved<br/>for Baylor business use.</li> <li>After reviewing the<br/><i>Instructions</i>, click the<br/><i>Request Form</i> tab.</li> </ul> | Favorites       Main Menu         ORACLE         Instructions       Request Form         Please Note: Inquiries for supp<br>Services department, all others         To access instructions for enter         To access Accounts Payable's to<br>Depost, click here.         To access Baylor University Put         To access Baylor University Ter | > Baylor St<br>n<br>blief requests for m<br>should be use<br>ing and submitting<br>website and links<br>rchasing manual -<br>ms and Condition | equisitions should be directed to the Procurement<br>of to the Accounts Payable department.<br>end to the Accounts Payable department.<br>end to the Accounts Payable departmen | 31 |
|----------------------------------------------------------------------------------------------------|----------------------------------------------------------------------------------------------------|----------------------------------------------------------------------------------------------------|----------------------------------------------------------------------------------------------------|----|
| Instructions Request Form Process ID 14 *Type of Entity Business Profile Business Individual Employee Student                                                                                                    |                                                                                                    | ><br>the type<br>individu                                                                                                    | From the dropdown list, select<br>e of entity (business,<br>ual, employee, or student).                                                                                                    | ct |
| Begin entering the details about the marked with an asterisk (*) are reader.                                                                                                    | the supplier. Fie<br>equired.                                                                                                    | lds                                                                                                    | *Type of Entity Business   Profile  ACH (Direct Deposit) Enabled ACH (Direct Deposit) Enabled ACH (Direct Deposit) Form  *Name URL URL  *Purpose  *Durpose *Durpose *Durpose *Contact Information *Name Phone *Emait Fax *Address Line 1 Address Line 2 Address Line 3 *City *State 2ip *Country USA Q Attachments Please make sure to have the appropriate W-9 and W-8 forms (e.g. W-8B E) as provided by the IRS.                                                                                                    |    |

\*Description

1

Attach View

| Instructions Re            | quest Form Process                                                       |        |
|----------------------------|--------------------------------------------------------------------------|--------|
| ID 14                      | [                                                                        | Delete |
| *Type of Entity<br>Profile | Business v                                                               |        |
|                            | <ul> <li>Foreign Entity</li> <li>ACH (Direct Deposit) Enabled</li> </ul> |        |
|                            | ACH (Direct Deposit) Form                                                |        |
| *Name                      | Bear Grills Restaurant                                                   |        |
| URL                        |                                                                          |        |
| *Purpose                   | Ordering via Requisition                                                 |        |
| *Tax Classification        | Ŧ                                                                        |        |
| *Provision                 | Goods v                                                                  |        |
| *Provision Details         | Provision details                                                        |        |
| Contact Informati          | on                                                                       |        |
| *Name                      | Joe Baylor                                                               |        |
| Phone                      | 123/456-7890                                                             |        |
| *Email                     | joe_baylor@baylor.edu                                                    |        |
| Fax                        |                                                                          |        |
| *Address Line 1            | 123 Main                                                                 |        |
| Address Line 2             |                                                                          |        |
| Address Line 3             |                                                                          |        |
| *City                      | Waco                                                                     |        |
| *State                     | TX Q                                                                     |        |
| *Zip                       |                                                                          |        |
| *Country                   | USA Q                                                                    |        |

### Profile

- Foreign Entity checkbox use this to designate this person or business as foreign
- ACH (Direct Deposit) Enabled checkbox use this to signify that the person or business has requested to be paid via ACH/Direct Deposit. The form can be found by clicking the link below and can be attached at the bottom of this page.
- > *Name* field this is the name of the business (required)
- ➤ URL field this is the website of the business
- *Purpose* field you intend to pay this person via Voucher or Requisition (choose one)
- Tax Classification field this can be provided by the business
- Provision field choose from the dropdown list
- Provision Details field Why are you paying this person or business? Provide any additional details about the supplier that you feel will help Baylor administrative staff process the request.

#### **Contact Information**

- Provide contact information in this section. Name, email, Address 1, City, State, Zip, and Country are required fields.
- At the bottom of the form, click the Attach button to upload the necessary form(s) for your supplier. A W-9 is required on all new suppliers. You will also use this section to include Direct Deposit forms.

| Auachmenus                                                 |                   |                         |                |
|------------------------------------------------------------|-------------------|-------------------------|----------------|
| Please make sure to have the<br>2) as provided by the IRS. | appropriate W-9 a | nd W-8 forms (e.g. W-8E | BEN or WobBEN- |
| *Description                                               |                   |                         |                |
| 1 Copy of W9 Form                                          |                   | Attach                  | View 🛨 🗖       |

|        | _ |
|--------|---|
| 🖶 Save |   |

Click the *Save* button when complete.

#### Message

OK

In order for the request to be approved, you must go to the process tab and click submit. (0,0)

After clicking the *Save* button, this message will appear. Click *OK*.

 Click the *Process* tab. This area shows the approval path for this request. Note: the review process does not begin until the *Submit* button is clicked.

| structions                                           | equest Form                      | Process                        |            |           |  |  |
|------------------------------------------------------|----------------------------------|--------------------------------|------------|-----------|--|--|
| 14                                                   | Request                          | tor E                          | Billy Bear |           |  |  |
| pplier Appro                                         | val                              |                                |            |           |  |  |
| Departmen                                            | t Reviewer (if nee               | eded)                          |            |           |  |  |
| -                                                    |                                  |                                |            |           |  |  |
|                                                      | Q                                |                                |            |           |  |  |
| Subm                                                 | Q<br>+                           |                                |            |           |  |  |
| Subm                                                 | Q.                               |                                | Υ.         |           |  |  |
| Subm                                                 | t oproval Pro                    | cess                           |            |           |  |  |
| Subm<br>Ipplier Aj                                   | t<br>proval Pro<br>proval Status | cess<br>s:Initiated            | /          |           |  |  |
| Subm<br>Ipplier Aj<br>Requisition                    | t<br>proval Pro<br>proval Status | cess<br>s:Initiated            |            |           |  |  |
| Subm<br>Subm<br>Ipplier Ap<br>Requisition<br>Not Rou | t<br>proval Pro<br>proval Status | CESS<br>S:Initiated<br>Skipped |            | ot Routed |  |  |

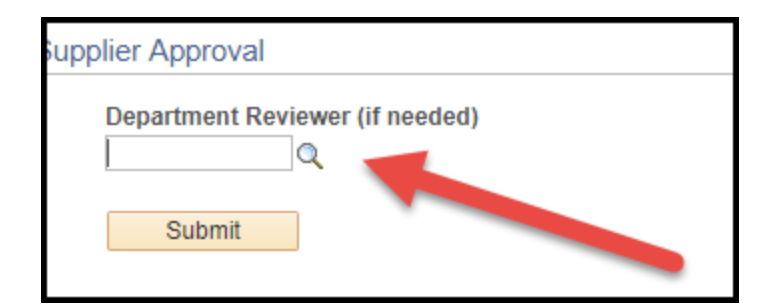

| Look Up   | Look Up Department Reviewer (if |              |       |        |       |  |
|-----------|---------------------------------|--------------|-------|--------|-------|--|
|           |                                 |              |       |        | Help  |  |
| User ID b | egins                           | with 🔻 📔     |       |        |       |  |
| Name b    | egins                           | with 🔻       |       |        |       |  |
|           |                                 |              |       |        |       |  |
| Look U    | 0                               | Clear        | (     | Cancel | Basic |  |
| Lookup    |                                 |              | _     |        |       |  |
|           |                                 |              |       |        |       |  |
| Search H  | lesult                          | S            |       |        |       |  |
| View 100  | First                           | 1-49         | of 49 | Last   |       |  |
| User ID   | Name                            |              |       |        |       |  |
| ACF1      | Ange                            | la Traylor   |       |        |       |  |
| ACR1      | Alber                           | t C. Rodriqu | Jez   |        |       |  |
| AEA1      | Amy a                           | Alexander    |       |        |       |  |
| AJM2      | Adam                            | n J. Mechell |       |        |       |  |
| AKW2      | Katy 1                          | Wiswall      |       |        |       |  |
| AMP1      | Ashle                           | y M. Louge   |       |        |       |  |
| BAG1      | Billie                          | Gilbert      |       |        |       |  |
| BAN1      | Buffy                           | A. Nehring   |       |        |       |  |
| CLH1      | Cody                            | Hall         |       |        |       |  |
| EMW1      | Eric N                          | A. Weeden    |       |        |       |  |
| GEC2      | Gary                            | E Carter     |       |        |       |  |
| HLG1      | Heath                           | ner Gerber   |       |        |       |  |
| JAE1      | Austi                           | n Emlet      |       |        |       |  |
| JAS1      | Julie                           | Stahl        |       |        |       |  |
| JLK2      | Jean                            | ne L. Kline  |       |        |       |  |
| JMC1      | Jan C                           | ason         |       |        |       |  |

Optional: If your department has an internal process that requires a secondary reviewer, use the magnifying glass to select the appropriate budget manager. Only those individuals that have been designated as a Key Budget Contact will appear. If your department does NOT require this secondary review, simply skip this section.

| Supplier Approval                                                                    |
|--------------------------------------------------------------------------------------|
| Department Reviewer (if needed)                                                      |
| Submit                                                                               |
| Supplier Approval Process                                                            |
| Approval Status. Initiated                                                           |
| Requisitions                                                                         |
| Not Routed Skipped Not Routed                                                        |
| Billy Bear No approvers found Supplier Requestor Supplier Reviewer Supplier Reviewer |
| Sava 🕅 Datura ta Saarah 👘 Dravieus in List 🖉 Navt in List 🔲 Add 🖾 Lladata/Diselay    |
|                                                                                      |

> When you are ready for your request to be reviewed, click *Submit* to send it for processing.

Once you have clicked Submit the Approval Status will change from Initiated to Pending.

| Sup | plier Approval Pr                                       | ocess                                   |                                                  |  |
|-----|---------------------------------------------------------|-----------------------------------------|--------------------------------------------------|--|
|     | Approval Status:Pending     Proval Status:Pending       |                                         |                                                  |  |
|     | Vouchers                                                |                                         |                                                  |  |
|     | Self Approved                                           | Skipped                                 | Pending                                          |  |
|     | Billy Bear<br>Supplier Requestor<br>04/10/18 - 11:27 AM | No approvers found<br>Supplier Reviewer | Multiple Approvers<br>Supplier Voucher Approvers |  |
|     | Comments                                                |                                         |                                                  |  |

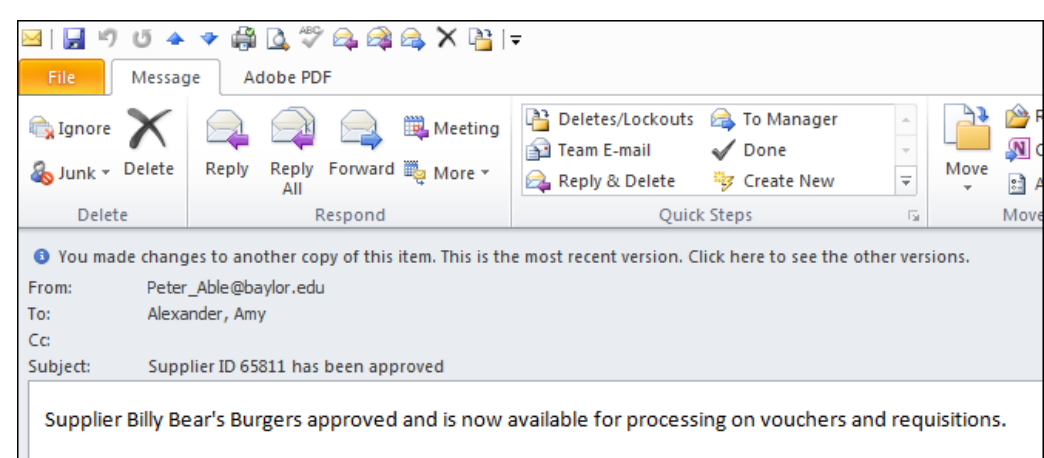

You will receive an email notification when the supplier is approved and ready for use in TRAX. At this point you can proceed with entering your voucher or requisition.

| Note |  |
|------|--|
|------|--|

| Instructions Request Form Process |        |
|-----------------------------------|--------|
| ID 19                             | Delete |
| *Type of Entity Business          |        |
| Foreign Entity                    |        |

> After your request has been saved a *Delete* button appears. If, for any reason, you need to *Delete* this request, you may do so by clicking this button.

If your request has been *Denied* for any reason, you may find the details of the denial by revisiting your request, clicking the *Process* tab, and then clicking to expand the *Comments* section.

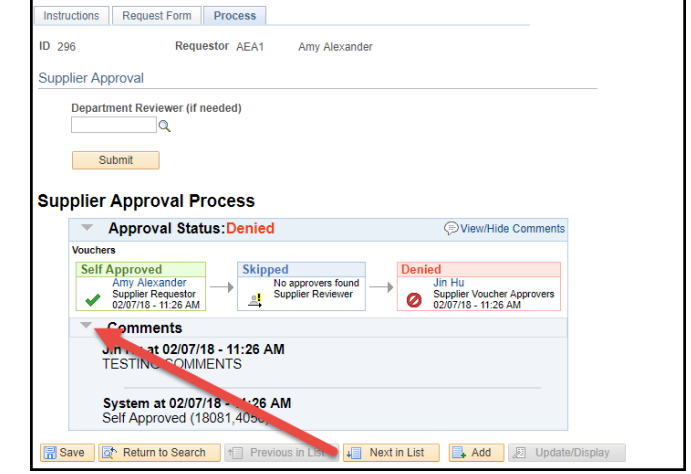